# 2. Cambios de versión 4

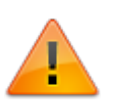

- Compilado hasta versión 3.2.4.5.17
- Incluye cambios de versión 3

# Log de eventos ITHC

Nuevo registro de eventos de ITHC: Descripción de eventos y ejemplos

## Configuración DRobot para cuentas Office 365 y Gmail

Actualización de DRobot.exe con utilizar nuevos protocolos para cuentas Office 365 y Gmail. Actualización de componente para otras cuentas de correo:

- 1. Configuración previa para cuentas Office 365
- 2. Configuración previa para cuentas de Gmail
- 3. Configuración de cuentas en DRobot

## **Cambiar Observador a Handler**

Nueva función que permite cambiar un observador a handler del caso. El usuario observador debe pertenecer tambien al grupo de operadores/Escalamiento funcional asignado al modelo.

- 1. Atender el caso con perfil Observador.
- 2. Utilizar la función de <u>escalamiento funcional</u>: <u>Asignación directa</u>, seleccionar el usuario y dar clic en el botón **Establecer como handler** :

|                               |                                                                            |                               |                           | P 1 nancyls              |
|-------------------------------|----------------------------------------------------------------------------|-------------------------------|---------------------------|--------------------------|
|                               | Escalamiento funcional                                                     |                               |                           | ×                        |
|                               | Escalamiento funcional:                                                    | Scaling Without Calendar      |                           | . C                      |
| 2                             | <ul> <li>Ir al siguiente usuario</li> <li>Ir al si<br/>Usuarios</li> </ul> | iguiente nivel 🗹 Asignación d | irecta 🗌 Sin escalamiento | Estado actual:InProgress |
|                               | 1 (221)nancyls 100 100                                                     |                               | Establecer                | Observers                |
|                               | Razón del escalamiento                                                     |                               | como handler              | -                        |
| Activi                        |                                                                            |                               |                           |                          |
| stante0<br>stimade<br>22 05:0 |                                                                            |                               |                           |                          |
| estante                       |                                                                            |                               | Aceptar 🗸 Cerrar 🕻        | Mensaje:                 |
|                               |                                                                            | 05 00 PM                      |                           |                          |

| Informa       | ción Permisos         | Gráfico                    |                                    |                                                  |                          |          |          |                   |
|---------------|-----------------------|----------------------------|------------------------------------|--------------------------------------------------|--------------------------|----------|----------|-------------------|
|               |                       |                            |                                    |                                                  |                          | 20       | ~        | Ir                |
| ld SD<br>caso | ld SD permiso<br>caso | permiso del caso<br>nombre | SD permiso caso nombre del<br>tipo | Nombre de tipo de<br>usuario                     | Nombre Genérico de<br>Cl | Nombre   | Apellido | Segundo<br>nombre |
| 6             | 28                    | Active                     | Internal                           | Owner                                            | UsrSrvDsk2               | Isabella | Sullivan | Williams          |
| 6             | 29                    | Active                     | Internal                           | User                                             | Usr 001                  | Jordan   | Franklin | Ford              |
| 6             | 30                    | Active                     | Internal                           | Observers                                        | maop                     |          |          |                   |
| 6             | 32                    | Active                     | Internal                           | Handler                                          | maop                     |          |          |                   |
| 6             | 31                    | Closed                     | Internal                           | Handler                                          | nancyls                  |          |          |                   |
| (             |                       |                            |                                    |                                                  |                          |          |          |                   |
|               |                       |                            | Nue<br>*Pa                         | evo asesor del caso,<br>ra el anterior asesor el |                          |          | Cerrar   |                   |

## Nuevos tipos de campos

Nuevos tipos FOTO, GPS, LINK, SIGNATURE, IMAGE, IMAGE\_64, ATTACH, válidos para formularios y editables.

#### **Para formularios**

- 1. Crear los campos como tipo texto en CMDB.exe.
- 2. En la confguración de campo seleccionar:
  - 1. Column Style: FileSrv, modo de columna.
  - 2. File Type: Seleccionar según el tipo de formulario. Ej: \_ServiceDesk.
  - 3. FileSrv Type: Seleccionar el tipo de campo: foto, gps, etc.
  - 4. FileSrv Style: \_DisplayScreen para visualización del campo.

| D N                                        | Data           |           |                               |          |             |
|--------------------------------------------|----------------|-----------|-------------------------------|----------|-------------|
| New                                        | Data Types :   | Text 🔻    |                               |          |             |
| 🕌 Save                                     | Data :         | VAR 🔻     | ]                             |          |             |
| 🗼 Delete                                   | Name :         | FOTO      |                               |          |             |
| O Cancel                                   | Description :  | FOTO      |                               |          |             |
| ✓Generate                                  | Column Style : | FileSrv 🔻 | File type: _ServiceDesk       | •        | SQL Execute |
|                                            | FileSrv Type : | _Photo 🔻  | FileSrv Style: _DisplayScreen | <b>.</b> |             |
| 1                                          | Query Type :   |           |                               |          | *           |
| _Photo                                     |                |           |                               |          | Ψ.          |
| _GPS<br>_Image                             | LookUp Id :    |           | LookUp Display :              |          | ~           |
| _Image64<br>_Attach<br>_Signature<br>_Link |                |           |                               |          |             |

| NUEVOS CAMPOS |                 | ^ |
|---------------|-----------------|---|
| FOTO          |                 | Ø |
| GPS           |                 | • |
| FIRMA         |                 | 1 |
| AD.IUNTO      | Oampo requerido |   |
| IMAGEN        |                 |   |
| IMAGEN64      |                 |   |
| LINK          |                 | ര |

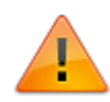

Para cada tipo de campo se despleagará el componente correspondiente, que puede incluir característcas propias

- En el componente para el tipo PHOTO, dar clic en el botón Update image para que se muestre el listado de cámaras disponibles en el dispositivo.
- Dar clic en **Aplicar** para guardar foto, firma, etc.

|                       | Componente                                                                                                    |                               |
|-----------------------|----------------------------------------------------------------------------------------------------|-------------------------------|
|                       |                                                                                                    |                               |
| Nombre                |                                                                                                    |                               |
| Descripcion           |                                                                                                    | 11.                           |
| Lista de dispositivos | Lenovo EasyCamera                                                                                                    | ~                             |
|                       |                                                                                                    |                               |
|                       | $\bigcirc$                                                                                                    |                               |
| Aplicar 🥑 Cerrar      | <ul> <li>Para tomar fotografía</li> <li>con el dispisitvo seleccio</li> <li>*Puede requerir permiso</li> <li>tipo de navegador</li> </ul> | nado<br>para usar disp. según |

#### Para editables

1. Crear los campos como tipo TEXT en su definición de interno.

- 2. En la confguración de campo seleccionar:
  - 1. Editor: FileSrv, modo de columna y se habilitarán los demás atributos.
  - 2. **Tipo de archivo:** Seleccionar según el tipo de editable Ej: \_ServiceDesk.
  - 3. File Type1: Seleccionar el tipo de campo: foto, gps, etc.

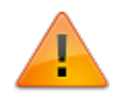

- 1. Para el tipo de campo *link* seleccionar en **Editor** *Link o MemoLink*
- 2. El tipo IMAGE no está disponible
- 4. File Type2: \_DisplayScreen para visualización del campo.

| General Gráfico | Columnas editables | Consultas editables   | Reportes     | Plantillas | Detalles |   |
|-----------------|--------------------|-----------------------|--------------|------------|----------|---|
| Columnas        | <b>~</b>           | •                     |              |            |          |   |
| DIDCAMPOS       | • N                | Núltiples 🔿 Único 🔿 / | Auto increme | nto        |          |   |
| FOTO            | Edit               | or                    | FileSrv      |            |          | ~ |
| GPS             | Tipo               | o de archivo          | _ServiceD    | esk        |          | ~ |
| IMAGE           | File               | type 1                | _Photo       |            |          | ~ |
| ✓ IMAGE64       | File               | type 2                | _DisplaySo   | reen       |          | ~ |
| FIRMA           |                    |                       |              |            |          |   |
| ADJUNTO         |                    |                       |              |            |          |   |
| LINK            |                    |                       |              |            |          |   |

## Configuración de sitios múltiples

Después de la actualización de versión, crear/actualizar los sitios de ItHelpcenter y en cada sitio editar en el *web.config* la nueva variable para configuración del directorio **Uploads:** 

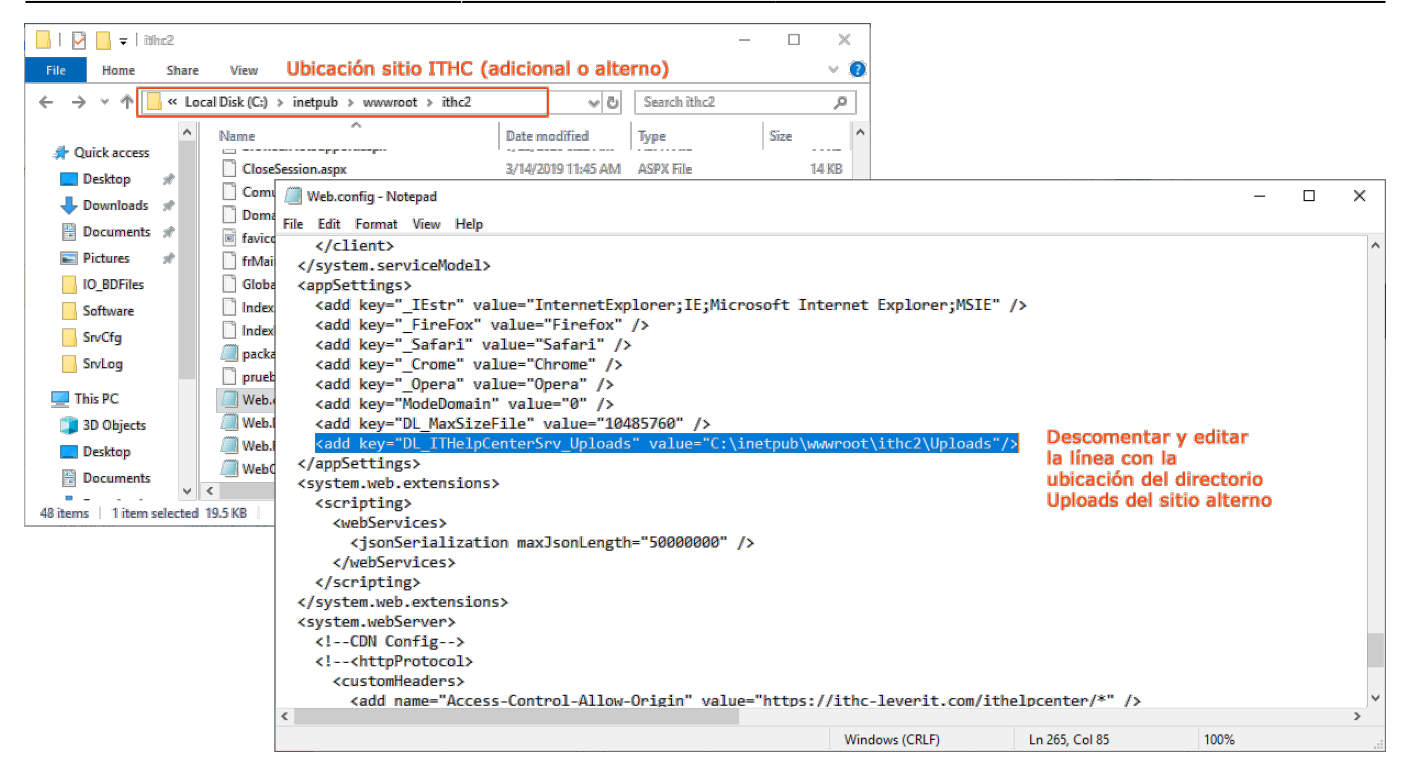

# Nuevas variables de Web.config y properties.js

| VARIABLE                                                                | DESCRIPCIÓN / FUNCIÓN                                                                                                    |
|-------------------------------------------------------------------------|----------------------------------------------------------------------------------------------------|
| UsrCfg.Properties.ForceDevice = true;<br>// defecto false               | true Con valor true: En dispositivos<br>móviles oculta el <i>Modo de configuración:</i><br><i>Movil/Escritorio</i> y visualiza el sitio según el<br>tipo definido en <i>ForceDeviceType</i> <sup>1)</sup><br>false Con valor false pemite la<br>visualización de la configuración para<br>seleccionar móvil o escritorio |
| UsrCfg.Properties.ForceDeviceType = 1;<br>// 1 = Escritorio , 2 = Movil | 1 Muestra el sitio en modo <b>Escritorio</b> ,<br>cuando está en <i>true</i> la variable<br><i>ForceDevice</i><br>2 Muestra el sitio en modo <b>Móvil</b> , cuando<br>está en <i>true</i> la variable <i>ForceDevice</i>                                                                                                 |
| UsrCfg.Properties.ViewChat = true;<br>// defecto true                   | true Con valor true: Activa la visualización<br>de la opción <b>Chatear en línea</b> <sup>2)</sup><br>false Con valor false oculta la opción<br>Chatear en línea                                                                                                    |

| UsrCfg.Properties.ViewNotifications = true;<br>// defecto true                    | true Muestr<br>notificacion<br>en el icono<br>superior<br>false Oculta<br>notificacion<br>ITHelpCente<br>*No oculta e<br>barra super | a el panel con las<br>es de ITHelpCenter, al dar clic<br>de Notificación en la barra<br>el contenido de las<br>es en el panel de<br>er.<br>el icono de notificaciones en la<br>ior                                           |
|-----------------------------------------------------------------------------------|----------------------------------------------------------------------------------------------------|----------------------------------------------------------------------------------------------------|
| UsrCfg. <mark>Properties</mark> .ViewCall = false;<br>// defecto true             | true Con va<br>del icono de<br>false Con va<br>llamadas                                                                              | lor true: Activa la visualización<br>e llamadas VolP<br>alor false oculta el icono de                                                                                                    |
| UsrCfg. <mark>Properties</mark> .CallVisibility = -1;<br>// defecto -1            | Cantidad de<br>muestran:<br>-1 = Muestr<br>0 = Desabil<br>Mayor a 0 (<br>Ilamadas co                                                 | e llamadas VolP que se<br>ra todas las llamadas<br>itada<br>>0) = Muestra esa cantidad de<br>olgadas                                                                                                    |
| UsrCfg.Properties.ViewStepBySTATUSN_Active =<br>// defecto > false                | false;                                                                                                    | true Con valor true: Muestra<br>las actividades creadas <sup>3)</sup> , en<br>todos los pasos<br>false Con valor false: Muestra<br>las actividades creadas <sup>4)</sup> solo<br>en el paso en el que fueron<br>configuradas |
| UsrCfg. <mark>Properties</mark> .ViewStepBySTATUSN_Inactive<br>// defecto > false | = true;                                                                                                    | true Con valor true: Muestra<br>las actividades, aún no<br>creadas como casos, en todos<br>los pasos<br>false Con valor false: Muestra<br>las actividades solo en el paso<br>en el que fueron configuradas                   |
| UsrCfg. <mark>Properties</mark> .ViewStepBySTATUSN_Validate<br>// defecto > false | = false;                                                                                                    | true Con valor true: No<br>permite cambiar de paso sin<br>haber terminado la actividad<br>false Con valor false: Permite<br>cambiar de paso del caso<br>principal, sin tener que<br>terminar previamente la<br>actividad     |

7/9

# **Otros cambios**

| UNKNOWN          | value: 0, name: "UNKNOW"                                                            |
|------------------|-------------------------------------------------------------------------------------|
| _PERSON          | value: 1, name: "PERSON"                                                            |
| _EVENT           | value: 2, name: "EVENT"                                                             |
| _PERSON_USER     | value: 3, name: "PERSON_USER" (El usuario final crea el caso)                       |
| _PERSON_MANAGER  | value: 4, name: "PERSON_MANAGER" (Creación de caso en consola o por<br>Actividades) |
| _EVENT_EXCEPTION | value: 5, name: "EVENT_EXCEPTION" (Creación de caso por excepción)                  |
| _EVENT_EMAIL     | value: 6, name: "EVENT_EMAIL" (Creación de caso por correo)                         |
| _EVENT_VOIP      | value: 7, name: "EVENT_VOIP" (Creación de caso por llamadas <sup>6)</sup>           |
| _EVENT_SQL       | value: 8, name: "EVENT_SQL"                                                         |

1. Nuevos tipos de entrada de casos<sup>5)</sup>

- 2. *Mejora para toma de CR en ITHC.* Si por alguna razón encuentra y resuelve la estación remota pero no puede realizar verificación, ej: la estación remota no tiene el archivo cer1.cet. En estos casos no va a abrir nueva ventana en navegador con visualización de CR en blanco.
- Corrección en cálculo y visualización en consola del tiempo estimado y máximo de resolución del caso.
- Para la función de creación de cuenta (En página de inicio y configuración > Usuarios), visualiza los carácteres válidos para creación y cambio de contraseña. Aplica en caso de vencimiento de contraseña.
- 5. Corrección de funciones de creación y atención de caso en dispositivos móviles.

1) Móvil o escritorio. 2) Ubicada en la parte inferior de la pantalla 3) \_4) Caso según la actividad 5) IDSDCASESOURCETYPE 6) VoIP

From: http://leverit.com/ithelpcenter/ - **IT Help Center** 

Permanent link: http://leverit.com/ithelpcenter/es:versiones:v4:compilado\_ver4

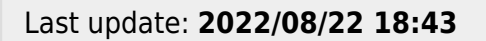

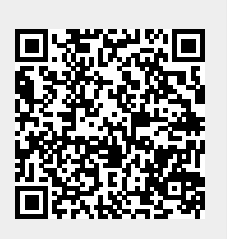

IT Help Center - http://leverit.com/ithelpcenter/